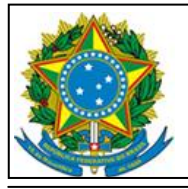

Serviço Público Federal Universidade Federal de São Paulo-Unifesp Divisão de Tecnologia da Informação

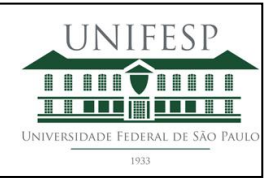

# Manual de Votação

Estrada do Caminho Velho, nº 333 – 3º Andar - Jd. Nova Cidade - Guarulhos - SP - CEP: 07252-312 Tel.: 55 11 5576-4848 – E-mail: ti\_guarulhos@unifesp.br – Site: <u>https://unifesp.br/campus/gua/</u>

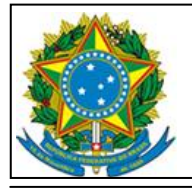

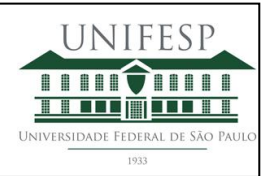

## Índice

| 1. | Introdução             | .3 |
|----|------------------------|----|
| 2. | Acessar sistema        | .3 |
| 3. | Cédula de votação      | .3 |
| 4. | Finalização da votação | .4 |
| 5. | Autenticar usuário     | .5 |
| 6. | Depositar a cédula     | 5  |

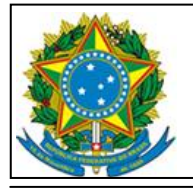

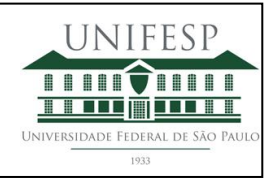

### 1. Introdução

Instruções para utilização do sistema de votação online Unifesp.

#### 2. Acessar sistema

O link disponibilizado para a votação abrirá a tela inicial.

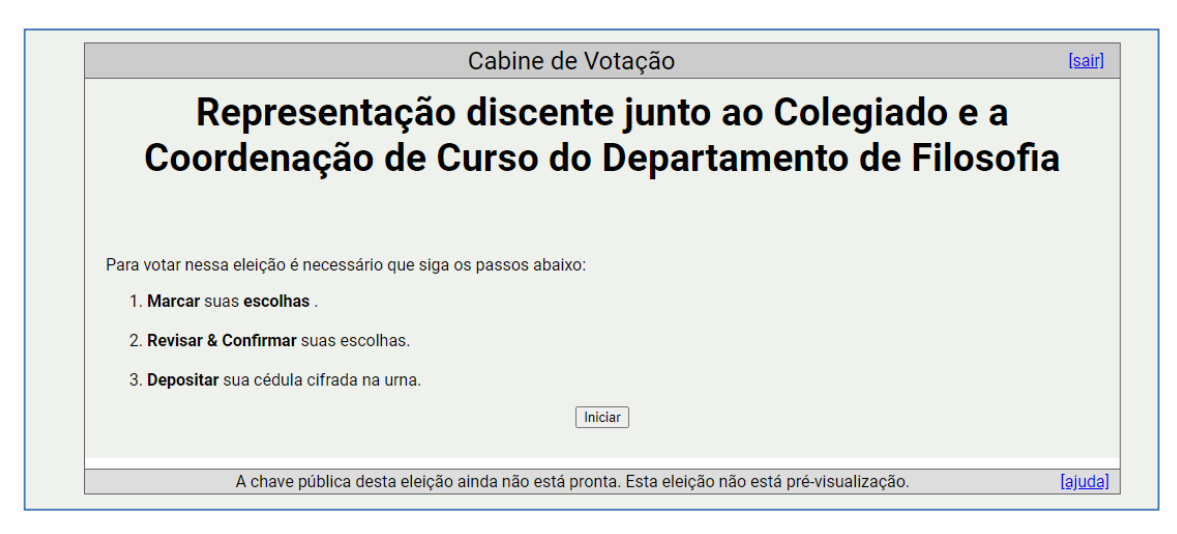

### 3. Cédula de votação.

As questões serão abertas e disponibilizados botões para a navegação entre elas.

| Repr                       | esentação                | discente    | junto ao Coleg | iado e a     |
|----------------------------|--------------------------|-------------|----------------|--------------|
| Coorder                    | iação de C               | urso ao i   | Departamento d | ie Filosofia |
|                            | (1) Marcar               | (2) Revisar | (3) Depositar  |              |
| Conselho de Depart         | amento                   |             |                |              |
| questão 1 de 2 - você deve | marcar no mínimo1 e no n | náximo 2    |                |              |
|                            |                          |             |                |              |
| Nulo                       |                          |             |                |              |
| Nulo                       |                          |             |                |              |

| Serviço Público Federal<br>Universidade Federal de São Paulo-Unifesp<br>Divisão de Tecnologia da Informação | UNIFESP<br>NVVERSIDADE FEDERAL DE SÃO PAULO<br>1933 |
|----------------------------------------------------------------------------------------------------|-----------------------------------------------------|
| Cabine de Votação                                                                                           | [sair]                                              |
| Representação discente junto ao Colegiado e<br>Coordenação de Curso do Departamento de Filo                 | e a<br>Isofia                                       |
| (1) Marcar (2) Revisar (3) Depositário                                                                      |                                                     |
| Comissão de Curso<br>questão 2 de 2 - você deve marcar no mínimo1 e no máximo 1                             |                                                     |
| □ Nulo                                                                                                    |                                                     |
| Questão Anterior                                                                                            | Próximo passo                                       |
| A chave pública desta eleição ainda não está pronta. Esta eleição não está pré-visualização.                | [ajuda]                                             |

### 4. Finalização da votação

Após os apontamentos, o eleitor deverá acionar o botão "Depositar Cédula na Urna" para finalizar suas escolhas.

|                          | Cabine de Votação                                                         | [ <u>sai</u>        |
|--------------------------|---------------------------------------------------------------------------|---------------------|
| Repro<br>Coorder         | esentação discente junto ao Colegiao<br>nação de Curso do Departamento de | lo e a<br>Filosofia |
| Sua cádula est           | (1) Marcar (2) Revisar (3) Depositar                                      |                     |
| Antes de depositar na u  | rna, você pode anotar seu rastreador de cédula:                           |                     |
| Depositar Cédula na Urna |                                                                           |                     |
|                          |                                                                           |                     |

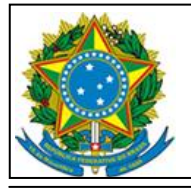

Serviço Público Federal Universidade Federal de São Paulo-Unifesp Divisão de Tecnologia da Informação

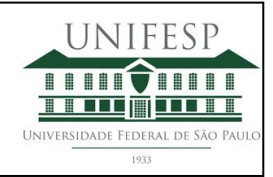

#### 5. Autenticar usuário

Para o sistema registrar o voto, o eleitor deverá informar seu login e senha de intranet. Para isso, deverá acionar o botão "Log in with my LDAP Account".

| unifesp<br>25 AnOs                                                                                                    |  |
|----------------------------------------------------------------------------------------------------|--|
|                                                                                                    |  |
| Representação discente junto ao Colegiado e a Coordenação de Curso do Departamento de Filosofia                                                                              |  |
| Deposite seu Voto na Urna                                                                                                    |  |
| A sua cédula <u>ainda não foi depositada</u> na urna.                                                                                                    |  |
| Para que sua cédula seja realmente depositada na urna, você deve se conectar com seu usuário e senha, para que possamos verificar se você é um eleitor válido nessa eleição. |  |
| Essa eleição está aberta para eleitores registrados, portanto conecte-se com a mesma conta com a qual você se registrou.                                                     |  |
| Log in with my LDAP Account                                                                                                    |  |

Após esse procedimento, informar login e senha da intranet.

| UNIFESP<br>25 AnOS |        |          |       |
|--------------------|--------|----------|-------|
|                    | Início | Conectar | Ajuda |
|                    |        |          |       |
| Nome de usuário    |        |          |       |
| Nome de usuário    |        |          |       |
| Senha              |        |          |       |
| Senha              |        |          |       |
| Conectar           |        |          |       |

### 6. Depositar a cédula

O botão "Confirmar" encerra esse procedimento depositando a cédula.

| UNIFESP<br>25 Anos                                                                                               |  |
|----------------------------------------------------------------------------------------------------|--|
|                                                                                                    |  |
| Representação discente junto ao Colegiado e a Coordenação de Curso do Departamento de Filosofia                  |  |
| Deposite seu Voto na Urna                                                                                        |  |
| A sua cédula <u>ainda não foi depositada</u> na urna.                                                            |  |
| Você está conectado como xxxxxxxxxxxxxxxxxxxxxxxxxxxxxxxxx                                                       |  |
| CONFIRMAR cancelar                                                                                               |  |
|                                                                                                    |  |
| Se você cancelar agora, sua cédula NÃO será registrada.<br>Você pode reiniciar o processo de votação mais tarde. |  |

Estrada do Caminho Velho, nº 333 – 3º Andar - Jd. Nova Cidade - Guarulhos - SP - CEP: 07252-312 Tel.: 55 11 5576-4848 – E-mail: ti\_guarulhos@unifesp.br – Site: <u>https://unifesp.br/campus/gua</u>/